2025/07/24 04:45

# **Provide videos**

Videos for teaching can be provided in moodle in different ways.

Self-created or licensed videos up to 256 MB can be uploaded directly to moodle. For larger files use video hosting (streaming service of Jade HS).

• Embed videos into moodle via video hosting

Recordings of web conferences are better shared via Collaboration Cloud and deleted in a timely manner: Recordings of web conferences.

You can also link to the web address/URL of externally hosted videos (e.g. from the TIB AV portal for scientific films). If you want to use a YouTube video, use the YouTube privacy mode: Embed videos in Moodle (Youtube).

#### Upload videos up to 256 MB directly to Moodle

- 1. In edit mode: select "Create material or activity" and add a "text field ".
- 2. Click on the icon "Insert or edit audio/video file".
- 3. Switch to the Video tab and select the locally saved video file with Select file.
- 4. Finish with insert media and save and go to course.

| <ul> <li>Allgemein</li> </ul> |                                           |                 |  |
|-------------------------------|-------------------------------------------|-----------------|--|
| Textfeld                      |                                           | 00100           |  |
|                               | Audio/Videodatei einfügen oder bearbeiten |                 |  |
| Medien einfüge                | n                                         | ×               |  |
| Link Video Au                 | dio                                       |                 |  |
| URL für Video                 |                                           | 3               |  |
|                               |                                           | Datei auswählen |  |
| Alternative Mediendatei h     | inzufügen 🕜                               |                 |  |
| Darstellung                   |                                           |                 |  |
| Erweiterte Einstellungen      |                                           |                 |  |
| Untertitel und                | Bildunterschriften 💿                      |                 |  |
|                               | Medien einfügen                           |                 |  |

If the upload size is limited, check the settings in the Moodle course room: "Uploads - change maximum file size".

### Videos >256 MB

You can embed videos 256MB or larger in Moodle via the University video hosting with "movingimage".

## Link external videos in Moodle

Videos from external video platforms can be linked into Moodle using the web addresses (URL).

1. in edit mode: **Create Material or Activity** select and add a **text field**. Click on the **Insert or edit audio/video file** icon.

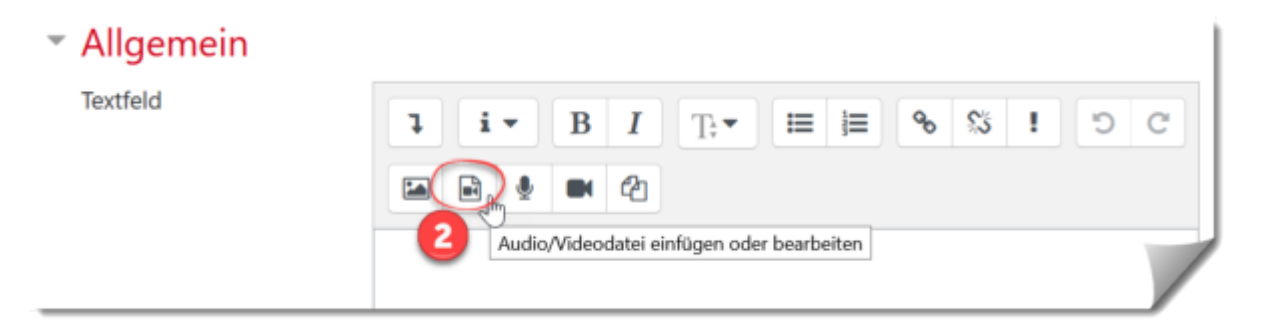

3. switch to the **Video** tab and paste the **copied URL**. 4. finish with **insert media** and **save and go to course**.

| Medien einfügen                                | ×   |  |
|------------------------------------------------|-----|--|
| Link Video Audio<br>URL für Video Datei auswäh | len |  |
| Alternative Mediendatei hinzufügen 💿           |     |  |
| Darstellung                                    |     |  |
| Erweiterte Einstellungen                       |     |  |
| Untertitel und Bildunterschriften @            |     |  |
| Medien einfügen                                |     |  |

#### Embed YouTube videos in Moodle

Embed YouTube videos in Youtube's enhanced privacy mode.

- 1. Open a **text field**.
- 2. Activate the **HTML mode** with the "</>" icon.
- 3. On Youtube, copy the **Insert privacy mode code: "Share", then "Embed "**. Check the **option "Enable enhanced privacy "**.
- 4. In the text box, **paste** and **save changes**.

From: https://lms-wiki.jade-hs.de/ - LMS-Wiki

Permanent link: https://lms-wiki.jade-hs.de/en/moodle/activities/video/start?rev=1655728121

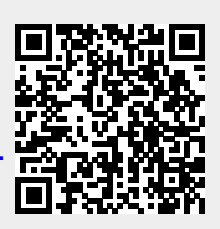

Last update: 2022/06/20 14:28